# เอกสารฉบับนี้แนะนำขั้นตอนต่างที่จำเป็นสำหรับการกรอก selfservice.ksp.or.th

๑.อธิบายสถานะต่างของระบบ selfservice.ksp.or.th คุรุสภา

ษ.ขั้นตอนการนำส่งหลักฐานเข้าสู่ระบบ selfservice.ksp.or.th เตรียม หลักฐาน

๓.ขั้นตอนการการขอเอกสารเพิ่มเติมและตรวจสอบสถานะ

๔.ขั้นตอนการพิมพ์ใบอนุญาตประกอบวิชาชีพ

\*หากมีข้อมูลผิดพลาด ขออภัยที่นี้

ข้อมูล ณ วันที่ ๑๙ เมษายน ๒๕๖๔

#### อธิบายสถานะต่างของระบบ seflservice.ksp.or.th คุรุสภา

๑.ส่งตรวจสอบ >>> ไปตามที่อยู่ของนักศึกษาจังหวัด (สามารถดูขั้นตอนการการขอเอกสาร
 เพิ่มเติมและตรวจสอบสถานะ ) โดยไปที่เมนูตรวจสอบข้อมูล และสามารถดู ขั้นตอนการการขอเอกสาร
 เพิ่มเติมและตรวจสอบสถานะ จะมีใบจ่ายเงินให้ปริ้น >> ปริ้นเอกสารใบจ่าย ๕๐๐ ไปจ่ายที่ธนาคาร หรือ
 ไปรษณีย์ หรือ คุรุสภา

๒.ตรวจสอบเบื้องต้น >> ข้อมูลจะส่งไปส่วนกลางคุรุสภา กทม.

๓.บันทึกผ่านเบื้องต้น

๔.ผ่านการตรวจสอบเบื้องต้นจากคุรุสภาจังหวัดที่เจ้าตัวอยู่ในระบบ

๕. ผ่านการตรวจสอบเบื้องต้น/ขอเอกสารเพิ่มเติม ต้องคอยเข้าไปเช็คในระบบของตนเอง

๖.ตรวจสอบก่อนนำเสนอกลั่นกรอง >> อยู่ในขั้นตอนของคุรุสภาส่วนกลาง / อาจมีการขอเอกสาร เพิ่มเติมได้ถ้าข้อมูลยังไม่สมบูรณ์

๗.เตรียมข้อมูลพิมพ์ใบอนุญาตและจัดเตรียมส่งบัตร >>ตรงนี้พิมพ์สำเนาอิเล็กทรอนิกเพื่อนำไปใช้ได้ ก่อน/ จัดเตรียมส่งบัตรตามที่อยู่ที่ระบบไว้ในระบบของท่าน **(สามารถทำตามขั้นตอนการพิมพ์ใบอนุญาต ประกอบวิชาชีพ)** 

\*\*ถ้ามีทดสอบเข้ามาเริ่มกุมภาพันธ์ปี๖๔ หน้า สำหรับ ป.บัณฑิต/ป.โท ที่เข้าศึกษาปี ๒๕๖๒ จะมีขั้นตอนเพิ่ม คือต้องผ่านการทดสอบ และมีผลการทดสอบผ่านแล้ว ถึงจะขอขึ้นทะเบียนได้\*\*

#### ขั้นตอนการนำส่งหลักฐานเข้าสู่ระบบ KSP seflservice.ksp.or.th เตรียมหลักฐาน

- ๑. รูปถ่าย ขนาด ๑x๑.๕ นิ้ว (ข้อ ๒)
- ๒. บัตรประชาชน (ข้อ ๑) ถ่ายเอกสารพร้อมรับรองสำเนาถูกต้องแล้ว scan เป็น PDF
- ๓. สำเนาใบรายงานผลการศึกษา (ข้อ ๓) **ถ่ายเอกสารพร้อมรับรองสำเนาถูกต้องแล้ว scan เป็น PDF**

๔.หนังสือรับรองคุณวุฒิ (ข้อ ๕) ถ่ายเอกสารพร้อมรับรองสำเนาถูกต้องแล้ว scan เป็น PDF

นักศึกษาต้องเตรียมเอกสารเพื่อยื่นเข้าไปในระบบ KSP Self-service โดยในรูปแบบไฟล์ .jpg หรือ .pdf เลือกช่อง \*\*\*บันทึกข้อมูลคำขอขึ้นทะเบียนใบอนุญาต – ครู สำหรับ KSP BUNDIT\*\*\*\*

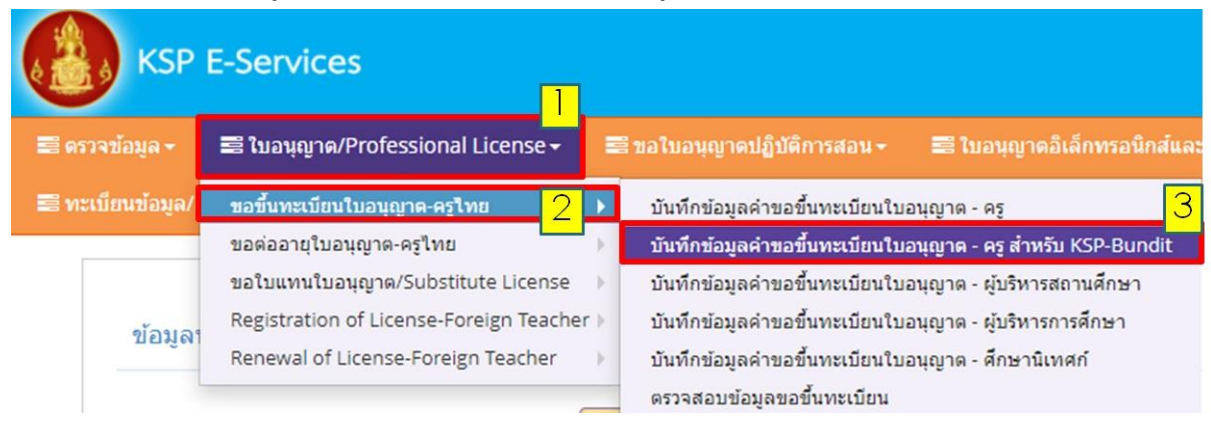

และเข้าไปแนบเอกสารการขอขึ้นทะเบียนรับใบประกอบวิชาชีพครูตามรายละเอียดดังนี้

๑.รูปถ่าย จะมีปุ่มให้ เลือกไฟล์

\*\*\*\*รูปถ่ายขอเป็นรูปถ่ายเดียวกับสถาบันการศึกษาสแกนอัพในระบบ KSP แล้ว นักศึกษายังต้องสแกน รูปถ่ายแนบในระบบ Self Service ระบบ KSP Self-service เลือกช่อง \*\*\*บันทึกข้อมูลคำขอขึ้น ทะเบียนใบอนุญาต – ครู สำหรับ KSP BUNDIT\*\*\*\*

| ESV010201060 : บันทึกข้อมูลค่าขอขึ้นท                               | ะเบียนใบอนุญาต - ครู สำหรับ KSP-                                              | Bundit                                                                 |                  |                                                |
|---------------------------------------------------------------------|-------------------------------------------------------------------------------|------------------------------------------------------------------------|------------------|------------------------------------------------|
|                                                                     | 🖲 เพิ่มข้อมูลไหม่                                                             | 0                                                                      | ) แก้ไขข้อมูด    | 🗢 เร็นไหม่                                     |
| วันที่ยืนสาขอ :<br>เลยที่ปัตรประชาชน :<br>รูปสาย :<br>สำนำหน้า :    | 14/06/2563 (กี)<br>1101800872477<br>โมลิอกไฟล์ ไมว์ได้เดือกไฟล์ได<br>นางสาว ฯ | เลขที่สำขอ : <u>เลขที่สำขอ</u>                                         |                  | เลขล้างอิงระบบเดิม : <u>เลขล้างอิงระบบเดิม</u> |
| ๒.กดปุ่มเลือกไฟล์ แล้วเลือก                                         | ไฟล์ที่ตรงกับระบบ <b>ks</b>                                                   | p bundit จะปรากฏด้                                                     | ้งภาพ            |                                                |
| <b>เลือกไฟล์</b> 1062020_๒๐๐๖๑๑_0005.jpg                            |                                                                               |                                                                        |                  |                                                |
| ๓.ใส่ เลขที่ Upload โดยทา<br>คุณสมบัติตามมาตรฐานวิชาชีพครูเพื่อขอข้ | งมหาวิทยาลัยแจ้งเลขท์<br>่นทะเมียนรับใบอนุญาดประกอบวิช                        | ที่อัพโหลดให้กับนักศึกษ<br><sup>เข็พ</sup> (เลือก 1 ข้อตามคุณสมบัติของ | ี่<br>1<br>ท่าน) |                                                |
| เลชที่ Upload : โเลชที่ Uplo<br>เคราวล                              | oad ความยาว 6 หลั<br>อบข้อมูล KSP Bundit                                      | ก จากมหาวิทยาลัย (KSP Bundit)                                          |                  |                                                |
| 🔿 1. วฒิปริญญาทางการศึกษา หรือเทียบเท่า เ                           | งรือคณวฒิอื่นที่ครสภาให้การรับรอง (เ                                          | หลักสตร 5 ปี/หลักสตรป.โท/หลักสตรป.เ                                    | อก)              |                                                |

◯ 2. วุฒิประกาศนียบัตรบัณฑิตวิชาชีพครูที่คุรุสภาให้การรับรอง (หลักสูตร ป.บัณฑิตวิชาชีพครู)

๔.ใส่เลข ๖ หลักในระบบ KSPBUNDIT หรือเลข ๑๑ จาก Bundit.ksp.or.th อัพโหลดให้ตรงกับชื่อนักศึกษาที่ มหาวิทยาลัยแจ้ง แล้วเลือกข้อ ๑ ระบบจะแสดงระบุวุฒิปริญญา ที่กรอกผ่านระบบ ksp bundit หรือ Bundit.ksp.or.th

| คุณสมบัติตามมาตรฐานวิชาชีพครูเพื่อขอขึ้นทะเบียนรับใบอนุญาตประกอบวิชาชีพ (เลือก 1 ข้อตามคุณสมบัติของท่าน)                  |                                                             |  |  |  |  |  |  |
|----------------------------------------------------------------------------------------------------|-------------------------------------------------------------|--|--|--|--|--|--|
| เลขที่ Upload : [ <b>041031 หรือ</b><br>@ ตรวจสอบข้อมูล KSI                                                               | 63330002239<br>เล้ก จากมหาวิทยาลัย (KSP Bundit)<br>P Bundit |  |  |  |  |  |  |
| ◯ 1. วุฒิปริญญาทางการศึกษา หรือเทียบเท่า หรือคุณวุฒิอื่นที่คุรุสภาให้การรับรอง (หลักสูตร 5 ปี/หลักสูตรป.โท/หลักสูตรป.เอก) |                                                             |  |  |  |  |  |  |
| <b>ระบุวุฒิปริญญาที</b> ่จบ :                                                                                             |                                                             |  |  |  |  |  |  |
| สาขา/วิชาเอก :                                                                                                    | สาขา/วิชาเอก                                                |  |  |  |  |  |  |
| สถาบันการศึกษา :                                                                                                    | สถาบันการศึกษา                                              |  |  |  |  |  |  |
| วดป.เข้าศึกษา :                                                                                                    | วดป.เข้าศึกษา 🗊                                             |  |  |  |  |  |  |
| สถานฝึกประสบการณ์วิชาชีพ ครั้งที่ 1 :                                                                                     | สถานฝึกประสบการณ์วิชาชีพ ครั้งที่ 1                         |  |  |  |  |  |  |
| ครั้งที่ 2 :                                                                                                    | ครั้งที่ 2                                                  |  |  |  |  |  |  |

#### ๔.๑ จะปรากฏข้อมูลวุฒิปริญญาทางการศึกษา หรือเทียบเท่า

| คุณสมบัติตามมาตรฐานวิชาชีพครูเพื่อขอขึ้นทะเบียนรับใบอนุญาตประกอบวิชาชีพ (เลือก 1 ข้อตามคุณสมบัติของท่าน)                  |                                           |                                            |  |  |  |  |
|----------------------------------------------------------------------------------------------------|-------------------------------------------|--------------------------------------------|--|--|--|--|
| เลขที่ Upload/เลขที่ส่งข้อมูล Online :                                                                                    | 64330006791<br>🕑 ตรวจสอบข้อมูล KSP Bundit | เลขที่ส่งข้อมูลจากมหาวิทยาลัย (KSP Bundit) |  |  |  |  |
| 🖲 1. วุฒิปริญญาทางการศึกษา หรือเทียบเท่า หรือคุณวุฒิอื่นที่คุรุสภาให้การรับรอง (หลักสูตร 5 ปี/หลักสูตรป.โท/หลักสูตรป.เอก) |                                           |                                            |  |  |  |  |
| ระบุวุฒิปริญญาที่จบ :                                                                                                    | ครุศาสตรบัณฑิต                            |                                            |  |  |  |  |
| สาขา/วิช่าเอก :                                                                                                    | การประถมศึกษา                             |                                            |  |  |  |  |
| สถาบันการศึกษา :                                                                                                    | มหาวิทยาลัยราชภัฏบ้านสมเด็จเจ้าพระยา      |                                            |  |  |  |  |
| วดป.เข้าศึกษา :                                                                                                    | 01/08/2559                                | วดป.สำเร็จการศึกษา : 08/04/2564 🗊          |  |  |  |  |
| สถานฝึกประสบการถเว็ชาขึพ ครั้งที่ 1 :                                                                                     | โรงเรียนวัดอมรินทราราม                    |                                            |  |  |  |  |
| ครั้งที่ 2 :                                                                                                    | โรงเรียนวัดอมรินทราราม                    |                                            |  |  |  |  |

๕.เลื่อนลงมาจะมีให้เลือกขอรับรองว่าขอรับรองว่าข้าพเจ้ามีคุณสมบัติครบถ้วนตามที่พระราชบัญญัติสภาครู และบุคคลากรทางการศึกษา พ.ศ.๒๕๔๖ ข้อบังคับคุรุสภาว่าด้วยใบอนุญาตประกอบวิชาชีพ พ.ศ.๒๕๔๗ กำหนดไว้ทุกประการ และขอแจ้งประวัติ ดังนี้

| ขอรับรองว่าข้าพเจ้ามีคุณสมบัติครบถ้วนตามที่พระ                         | ราชบัญญัติสภาครูและบุคคลากรทางกา | เรศึกษา พ.ศ.2546 ข้อบังคับคุรุสภาว่าด้วยใบอนุญาตประกะ | บวริชาชีพ พ.ศ.2547 กำหนดไว้ทุกประการ และขอแจ้งประวัติ ดังนี้ |  |  |  |  |
|------------------------------------------------------------------------|----------------------------------|-------------------------------------------------------|--------------------------------------------------------------|--|--|--|--|
| 1. เดยเป็นผู้มีความประพฤติเสื้อมเสีย หรือบกพร่องในศีลธรรมอันดี หรือไม่ |                                  |                                                       |                                                              |  |  |  |  |
|                                                                        | ⊖ ไม่เคย                         | ⊖ เคย                                                 |                                                              |  |  |  |  |
| 2. เป็นผู้ไร้ความสามารถหรือเสมือนไร้ความสามาร                          | ถ หรือไม่                        |                                                       |                                                              |  |  |  |  |
|                                                                        | ⊖ ไม่เคย                         | ⊖ เคย                                                 |                                                              |  |  |  |  |
| 3. เคยต้องโทษจำคุกในคดี (ระบุ)                                         |                                  |                                                       |                                                              |  |  |  |  |
|                                                                        | ⊖ ไม่เคย                         | ⊖ เคย                                                 | <b>ระบุ</b> : ระบุ                                           |  |  |  |  |
|                                                                        |                                  |                                                       |                                                              |  |  |  |  |

## ให้คลิกว่าไม่เคย ทั้ง ๓ ข้อ

ขอรับรองว่าข้าพเจ้ามีคุณสมบัติครบถ้วนตามที่พระราชบัญญัติสภาครูและบุคคลากรทางการศึกษา พ.ศ.2546 ข้อบังคับคุรุสภาว่าด้วยใบอนุญาตประกอบวิชาชีพ พ.ศ.2547 กำหนดไว้ทุกประการ และขอแจ้งประวัติ ดังนี้ 1. เดยเป็นผู้มีความประพฤติเสื่อมเสีย หรือบกพร่องในศีลธรรมอันดี หรือไม่

|                                                       | ์ ใม่เคย | ⊖ เคย |             |  |  |  |  |
|-------------------------------------------------------|----------|-------|-------------|--|--|--|--|
| . เป็นผู้ไร้ความสามารถหรือเสม็อนไร้ความสามารถ หรือไม่ |          |       |             |  |  |  |  |
|                                                       | ์ ใม่เคย | ⊖ เคย |             |  |  |  |  |
| 3. เคยต้องโทษจำคุกในคดี (ระบุ)                        |          |       |             |  |  |  |  |
|                                                       | ์ ใม่เคย | ○ เดย | ระบุ : ระบุ |  |  |  |  |

# ๖.เลื่อนลงมาจะพบรายการให้อัพโหลดหลักฐาน

| นบเอกสารหลักรู | าหม่ระกอบแบบสาขอ (ให้สัแนบส์องเป็นรูปแบบ PDF File เท่านั้น และมีขนาดไม่เกิน 2 MB ยกเว้นรูปด้วย) |      |                   |                   |            |
|----------------|-------------------------------------------------------------------------------------------------|------|-------------------|-------------------|------------|
| ที่            | 510036                                                                                          | แฟ้ม | ขอเอกสารเพื่มเติม | สถานะ             | •          |
| 1              | บัดชาตร่าด้วยหยายน หรือบัดชาตรังสำหน่าที่ของรัฐ หรือต่านนาหมนิยนบาน                             |      |                   |                   | CZ . *     |
| 2              | รูปด้าย พบาด 1x1.25 ชั้ว                                                                        | Ö    |                   |                   | <b>e</b> . |
| 3              | สำเนาใบรายงานผลการศึกษา (transcript)                                                            |      |                   |                   | <b>e</b> . |
| 4              | สำเนา กระ.7                                                                                     | _    |                   |                   | <b>B</b> . |
| 5              | สำหรามริญญามิตร หรือหนังสือวับรองคุณวุฒิ (พรณีอังไม่ได้รับบริญญามิตร)                           |      |                   | ขอเอกสารเพื่อเดิม | 8          |
| 6              | ายะเบียนประวัดีหนึกงานเทศบาด/หนึกงานต่วนด่าบด                                                   |      |                   |                   | 8          |
| 7              | สำนนาสมุดประจำมีวงรู                                                                            |      |                   |                   | 8          |
| 8              | มติดณะอนุกรรมการรับรองความสู่วิชายิพรางการศึกษา                                                 |      |                   |                   | 8.         |
| 9              | ต่ำสิ่งแต่งตั้งคณะกรรมการประเมินการปฏิบัติการสอน                                                |      |                   |                   | <b>B</b> - |
| 10             | ตารางสอน                                                                                        |      |                   |                   | <b>2</b>   |
| 11             | แบบประเม็นมาครฐานวิชาชีพ                                                                        |      |                   |                   | <b>B</b> . |
| 12             | พนังสือน่าส่งงาองานการประเมิน                                                                   |      |                   |                   | <b>B</b> - |
| 13             | ต่ำสั่งแต่งตั้งหัวหน้าหนวดหรือหัวหน้าสาย หรือทัวหน้างาน หัวหน้ากลุ่มสารมากรเปียนรู้             |      |                   |                   | <b>8</b> - |
| 14             | ต่าสังแต่งตั้งรักษาการผู้สามวยการสถานศึกษา                                                      |      |                   |                   | <b>B</b> . |
| 15             | สำนนาทดด.16                                                                                     |      |                   |                   | 8          |
| 16             | สำเนาคำสั่งข่าย / เกษียณ ของผู้อำนวยการสถานดีกษา                                                |      |                   |                   | 8.         |
| 17             | สำเนาคำเรื่อแต่งตั้งให้คำรงตำแหน่งทั่วหน้ากลุ่มตรีองรู้อำนวยการกลุ่ม                            |      |                   |                   | 8.         |
| 18             | กรณีครูสุนย์พัฒนาเด็กขอเข่าปฏิบัติการสอน                                                        |      |                   |                   | <b>a</b> . |
| 19             | โบเปลี่ยนชื่อ - นามสกุด                                                                         |      |                   |                   | <b>B</b> . |
| 20             | ในอนุญาตา ผู้ประเมินพุดท่านที่อังใน่หมดอายุ                                                     |      |                   |                   | <b>B</b> . |
| 21             | รายชื่อผู้สำเร็จการศึกษาในหลักสูตรที่คุรสภาให้การรับรอง (KSP Bundit)                            |      |                   |                   | <b>8</b>   |
| 22             | ต่ำเนาสัญญาจ่าะ หรือค่ายังจ่าง                                                                  |      |                   |                   | <b>8</b> . |
| 23             | หลักฐานการป่าระดำธรรมเนียม 500 มาท                                                              |      |                   |                   | <b>B</b> - |
| 24             | หลักฐานการของป่าปฏิปัติการสอน                                                                   |      |                   |                   | <b>8</b> . |
| 25             | หนังสือที่โรงเรียนขออนุญาตต่นตั้งก็ครั้งอุกร่างขั้วคราวด้วยเงินนอกงบประมาณ สพฐ.                 |      |                   |                   | <b>8</b> . |
| 26             | หนังสือที่ด่นสังก็ดอนุญาตไห้ข่างอุกข่างชีวิตราวด่วยเงินแอกงบประมาณ สพฐ.                         |      |                   |                   | 8.         |
| 27             | ส่งสังหมายหน่าที่                                                                               |      |                   |                   | 8          |
| 28             | หนังสือตาออกจากโรงเรียน                                                                         |      |                   |                   | <b>2</b> . |
| 29             | หนังสือแต่งตั้ง และถอดตอน โรงเรียนเอกขน                                                         |      |                   |                   | <b>8</b>   |
| 30             | สน.11 หรือ สน. 18 หรือ ใน ร.12                                                                  |      |                   |                   | <b>8</b> . |
| 31             | ต่ำสิ่งโลนส่าย                                                                                  |      |                   |                   | <b>B</b> - |
| 32             | เอกสารอื่นๆ                                                                                     |      |                   |                   | <b>B</b> . |
| 33             | ผลงานทางวิชาการที่มีคุณภาพและใส่งินการเลยแพร่                                                   |      |                   |                   | <b>B</b> - |
| 34             | แอกสารประกอบการพิจารณา (แฉพามะเจ้าหน้าที่ครูสมาวินมีกษาธิการจังหวัด)                            |      |                   |                   | <b>8</b> . |

๖.๑ไฟล์รูปภาพต้องเป็น jpg (ข้อที่ ๒)โดยเลือกที่ 🕝 เพื่ออัพโหลดหลักฐาน

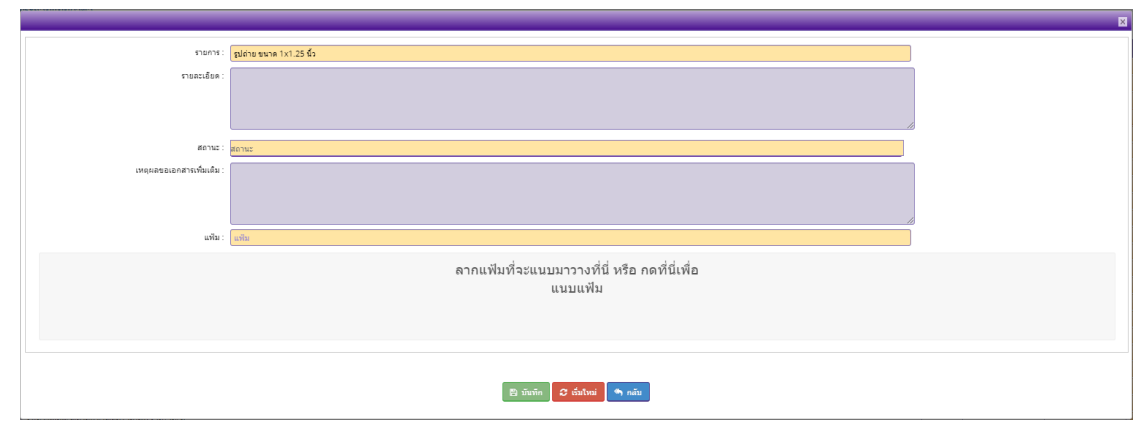

ลากแฟ้มที่จะแบบมาวางที่นี่หรือกดที่นี่เพื่อแนบแฟ้ม

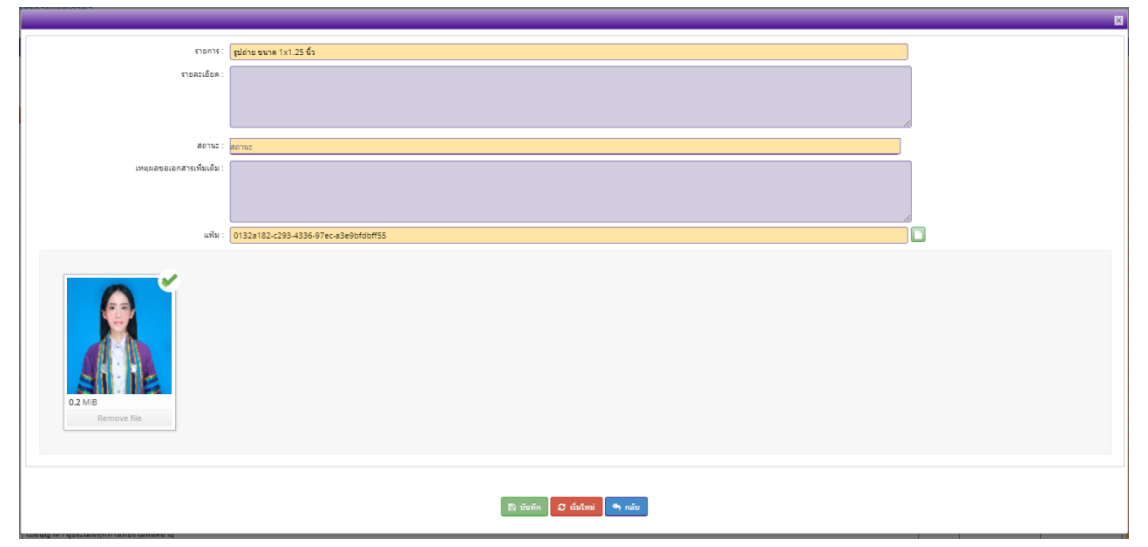

๖.๒. สำเนาบัตรประชาชนพร้อมรับรองสำเนาถูกต้องเป็นไฟล์ PDF ขนาดไม่เกิน ๒ MB (ข้อที่ ๑) เลือกที่ 🕜 เพื่ออัพโหลดหลักฐาน

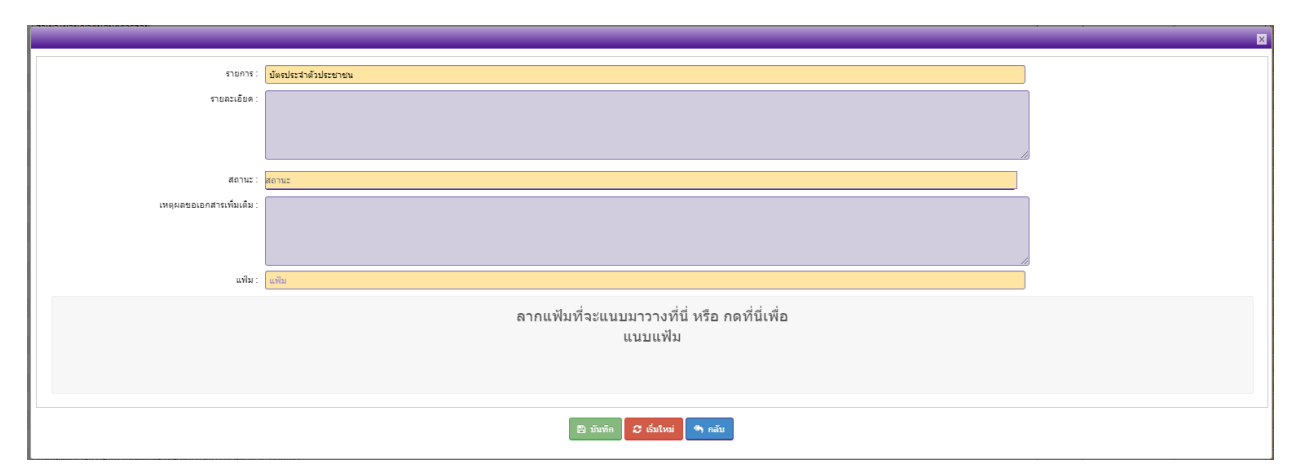

ลากแฟ้มที่จะแบบมาวางที่นี่หรือกดที่นี่เพื่อแนบแฟ้ม

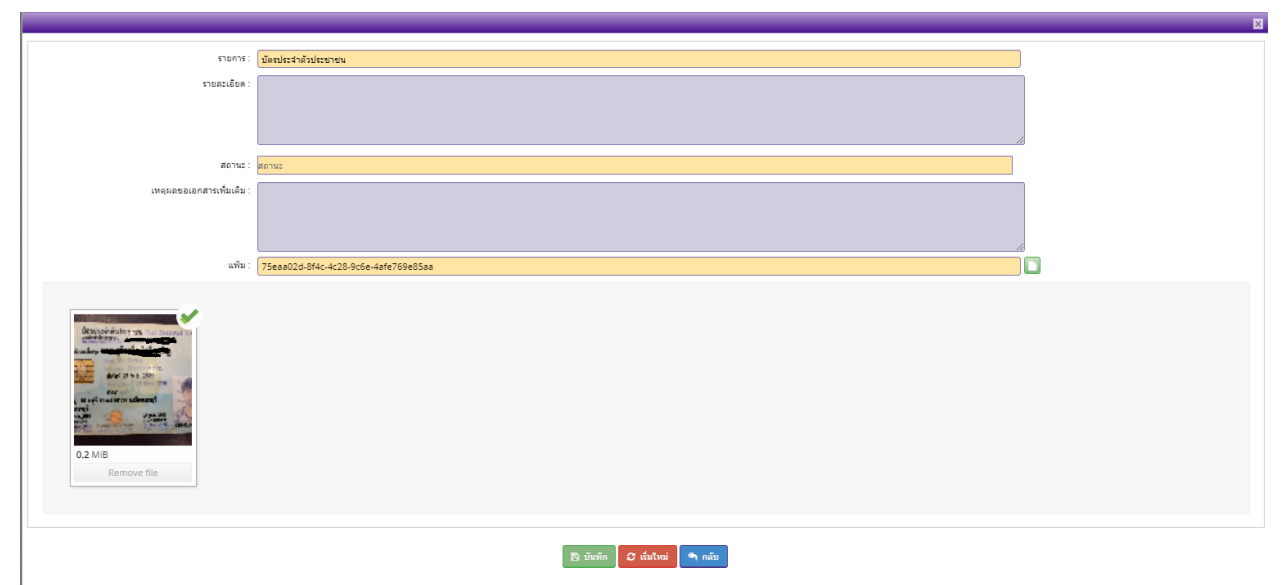

๖.๓ ใบรายงานผลการศึกษาหรือสำเนาใบรายงานผลพร้อมรับรองสำเนาถูกต้องเป็นไฟล์ PDF **ขนาด** 

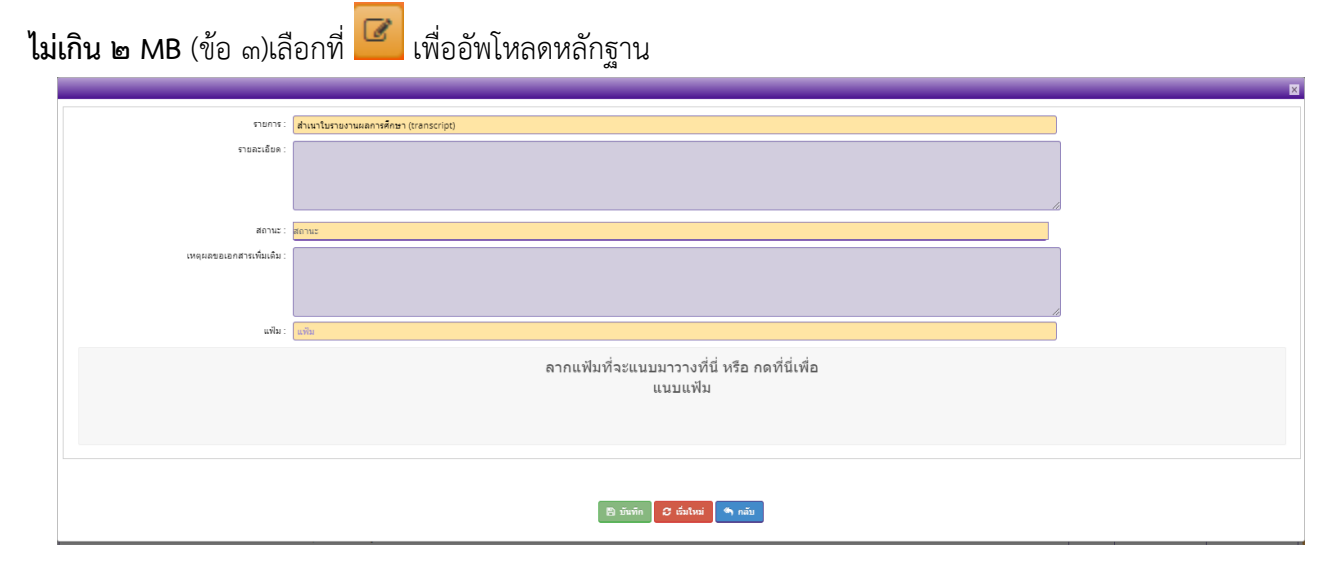

ลากแฟ้มที่จะแบบมาวางที่นี่หรือกดที่นี่เพื่อแนบแฟ้ม

|                         |                                      | Ē |
|-------------------------|--------------------------------------|---|
| รายการ                  | สำเมาในรายงามผลการศึกษา (transcript) | ] |
| รายละเอียด              |                                      |   |
|                         |                                      |   |
|                         |                                      |   |
| ສຄານະ                   | aonus                                | _ |
| เหตุผลขอเอกสารเพิ่มเติม |                                      |   |
|                         |                                      |   |
| แพื่ม                   | 0f272fd0.8156.441h.9c%c.fef8ebaeceff |   |
|                         |                                      |   |
| 0.5 MB<br>Remove file   |                                      |   |
|                         | 2) રોસને 🖉 જેવીપત્રાં 🖣 તહેવ         |   |

๖.๔ สำเนาหนังสือรับรองคุณวุฒิพร้อมรับรองสำเนาถูกต้องเป็นไฟล์ PDF **ขนาดไม่เกิน ๒ MB** (ข้อ ๕)เลือกที่ 🕜 เพื่ออัพโหลดหลักฐาน

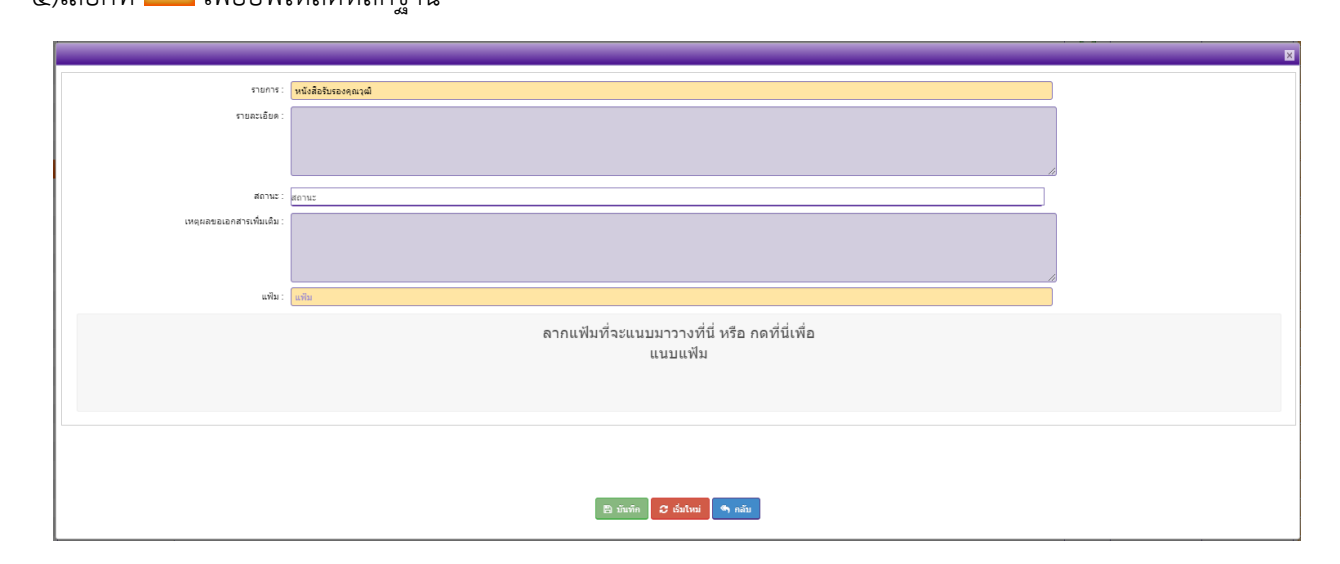

# ลากแฟ้มที่จะแบบมาวางที่นี่หรือกดที่นี่เพื่อแนบแฟ้ม

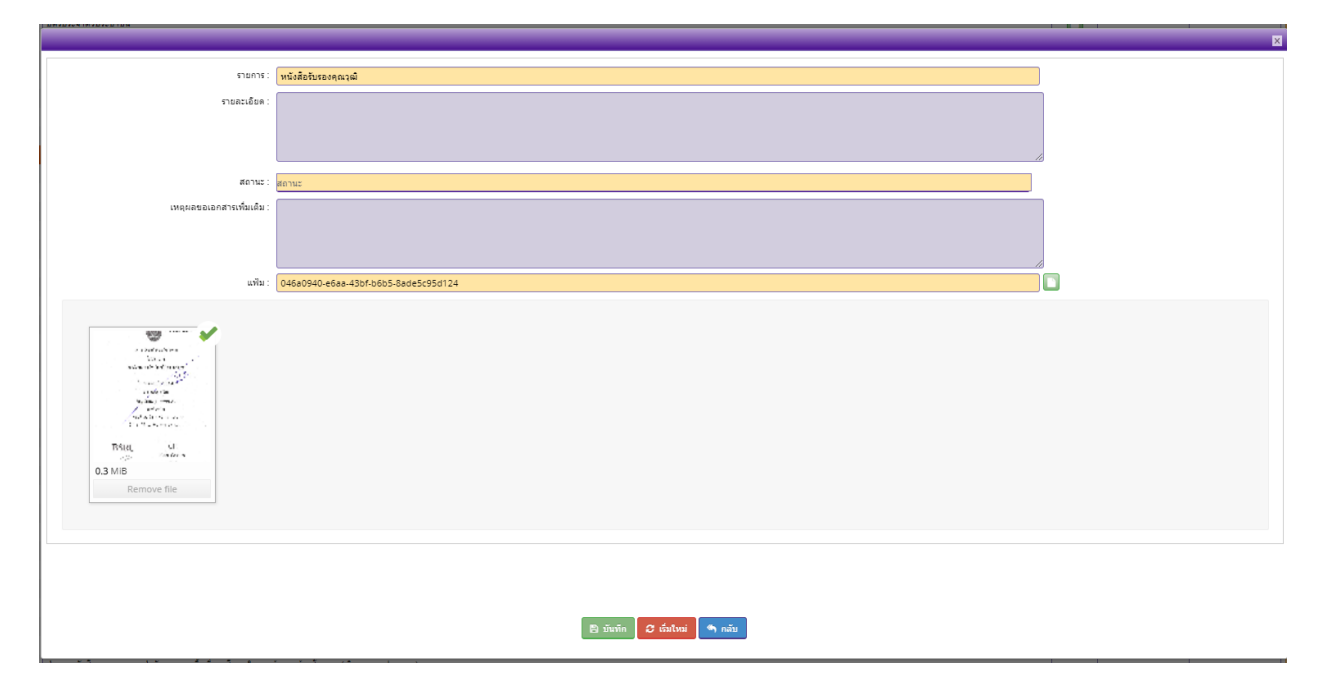

๗.ทั้งหมดต้องขึ้นสถานะ ดังภาพ

- ๗.๑ บัตรประชาชน (ข้อ ๑)
- ๗.๒ รูปถ่าย ขนาด ๑x๑.๕ นิ้ว (ข้อ ๒)
- ๗.๓ สำเนาใบรายงานผลการศึกษา (ข้อ ๓)
- ๗.๔ หนังสือรับรองคุณวุฒิ (ข้อ ๕)

#### \*ต้องขึ้นสถานะสีเขียว ตรง แฟ้ม

| <b>1</b> | รายการ                                                                     | แฟ้ม | ขอเอกสารเพิ่มเดิม | สถานะ |   |   |
|----------|----------------------------------------------------------------------------|------|-------------------|-------|---|---|
| 1        | บัตรประจำดัวประชาชน หรือบัตรประจำตัวเจ้าหน้าที่ของรัฐ หรือสำเนาทะเบียนบ้าน |      |                   |       | Ø | 1 |
| 2        | รูปล่าย ขนาด 1x1.25 นี้ว                                                   |      |                   |       | C |   |
| 3        | สำเนาใบรายงานผลการศึกษา (transcript)                                       |      |                   |       | 2 |   |
| 4        | สามา ก.พ.7                                                                 |      |                   |       | C |   |
| 5        | สำเนาปริญญาบัตร หรือหนังสือรับรองคุณวุฒิ (กรณียังในได้รับบริญญาบัตร)       |      |                   |       | Ø |   |

#### ๘.กดบันทึกและส่งตรวจสอบ

🕑 บันทึกและส่งครวจสอบ

๙.จะขึ้นเลขที่คำขอ พร้อมทั้งพิมพ์ใบแจ้งชำระค่าธรรมเนียม **โปรดอ่านหมายเหตุ ข้อ ๓** 

| บันทึกข้อมูลขึ้นทะเบียนรับใบอนุญาต                                             |  |   | ×         |
|--------------------------------------------------------------------------------|--|---|-----------|
| บันทึกข้อมูลสำเร็จ<br>เลขที่บัดรประชาชน 1809900753802<br>เลขที่คำขอ63010073241 |  |   |           |
| (อิทัมพรีบนรังประเทศธรรมเรียน)                                                 |  |   |           |
|                                                                                |  |   |           |
|                                                                                |  | 1 | ดหน้าต่าง |

๙.๑ สามารถพิมพ์ใบแจ้งชำระค่าธรรมเนียม ระบุชำระเงินภายในวันที่

| 0                                | Davidinu za vruvili,<br>Por Otoc Evena Fe i zi Burr/Inel<br>morranjula za vruvili,<br>Koupta Barr/Inel Canzola 83300<br>Koupta Barr/Inel<br>Constri Ference (Tabera) 20 Just/Time<br>Constri Ference (Tabera) 20 Just/Time<br>Lafuk/Elfres Amount in Words i indepredual                                                                                                    | o<br>furthéride De<br>fructuit           | alinan Total Ar                          | ount 500 Baht                                                 |
|----------------------------------|----------------------------------------------------------------------------------------------------|------------------------------------------|------------------------------------------|---------------------------------------------------------------|
|                                  | Doubdition to strends     Post Office (Service Fee 19 Batter/Time)     monrolption: 10 similar (Conncode 1930)     Knurghall Bark (Service Fee 10 Batter/Time) Conn. Code:97N     counts feerve (Fid.even) 30 Batter/Time                                                                                                    | untilitatio de                           |                                          |                                                               |
| 0                                | Fost Office Service Fee 10 Rate/Time)                                                                                                    | ureficials the                           |                                          |                                                               |
| 0 (                              |                                                                                                    | 871/314/3/205                            | na nam 200012 (                          |                                                               |
|                                  | Counter drühensamsfirmingern<br>Counter Service of the Teachers' Council of Thatand                                                                                                    | ชื่อ - นามสกุล 1                         | การการการการการการการการการการการการการก |                                                               |
|                                  | ในหลังการข่าวอเงิน (เพียนำเข้ามัญชี)<br>BLL PAIMENT SLIP (For Bank Account)                                                                                                    |                                          | indund                                   | ในกันที่ 31/08/2564 เท่านั้น<br>Due Date 31/08/2021           |
| C                                | สำนักงานสราชิการคุรุสภา<br>The Secretariat of the Teachers' Council e                                                                                                    | of Thailand                              | (मंथ्यमें २ मंध<br>Vor re                | หวับหน่วยการที่วับข่าระเวิษ)<br>ceiving organization          |
| rines<br>Stage<br>Pleas<br>shatt | สทำระดิมาะไปไม่ที่ 31/08/2544 เท่านั้น พาสังวัดที่ก<br>และที่สำระดิมารถในถูกคณิก<br>se make payment within 31/08/2021, if overdue the<br>be cancelled and you will need to make a new bill                                                                                                    | wuald<br>payment system<br>payment.      | ผู้รับเงิน 1<br>วันที่ Dat<br>(อา        | ได้ต่อไหย่ by<br>                                             |
| _                                | สารประกาศให้ สารประชา 16 ประเทศ เมื่อสีระบาทที่กา                                                                                                    |                                          |                                          |                                                               |
| _                                | www.sacarage.m registration of Protestional Lice                                                                                                    | 100.7500                                 |                                          |                                                               |
| Ano.                             | sharms/Description                                                                                                    |                                          |                                          | จำนวนเงิน/Ampunt (8                                           |
|                                  | License T<br>และประจำที่ว่าว่างางน ซื้อ -<br>ID No. Nem<br>ประเภทศำหะ เ ขึ้นทะเนิยน คะปว                                                                                                    | ype : Teacher<br>Staarya Sharri<br>e MSS |                                          | -                                                             |
|                                  | ประมาท                                                                                                    | วิชาชีพ : ครู                            |                                          |                                                               |
|                                  | The Secretariat of the Teachers' Council<br>IouTerministuriomatisa@uneu/Informatisa@uneu/Infor | l of Thailand<br>การศึกษา                | 0.004                                    | Sintagentistas For cust<br>Sull/ Date 04/03/<br>unsil/inse 64 |

ให้ชำระเงินภายในวันที่ระบุในแบบชำระเงินค่าธรรมเนียม หากไม่ชำระภายในกำหนดจะต้องยื่น แบบคำขอใหม่โดยให้ติดต่อเจ้าหน้าที่คุรุสภา ในสำนักงานศึกษาธิการจังหวัด ๑๐.ไปที่เมนูตรวจสอบข้อมูล และสามารถดู ขั้นตอนการการขอเอกสารเพิ่มเติมและตรวจสอบสถานะ

| KSP               | E-Services                                   |    |                                                              |       |
|-------------------|----------------------------------------------|----|--------------------------------------------------------------|-------|
| 📰 ตรวจข้อมูล 🗸    | 🚍 ໃນอนุญาต/Professional License <del>-</del> |    | 🛢 ขอใบอนุญาตปฏิบัติการสอน 🗸 🛛 📰 ใบอนุญาตอิเล็กทรอนิกส์และ    | ส่าเเ |
| 📑 ทะเบียนข้อมูล/เ | ขอขึ้นทะเบียนใบอนุญาต-ครูไทย                 | Þ  | บันทึกข้อมูลคำขอขึ้นทะเบียนใบอนุญาด - ครู                    |       |
|                   | ขอต่ออายุใบอนุญาต-ครูไทย                     | Þ  | บันทึกข้อมูลค่าขอขึ้นทะเบียนใบอนุญาต - ครู สำหรับ KSP-Bundit |       |
|                   | ขอใบแทนใบอนุญาต/Substitute License           | Þ  | บันทึกข้อมูลค่าขอขึ้นทะเบียนใบอนุญาต - ผู้บริหารสถานศึกษา    |       |
| າ້ອນລາ            | Registration of License-Foreign Teacher      | ×. | บันทึกข้อมูลคำขอขึ้นทะเบียนใบอนุญาต - ผู้บริหารการศึกษา      |       |
| 10991             | Renewal of License-Foreign Teacher           | Þ  | บันทึกข้อมูลคำขอขึ้นทะเบียนใบอนุญาต - ศึกษานิเทศก์           |       |
|                   |                                              |    | ตรวจสอบข้อมูลขอขึ้นทะเบียน                                   |       |
|                   | เลขที่บัตรประชาชน :                          |    |                                                              |       |

# ขั้นตอนการการขอเอกสารเพิ่มเติมและตรวจสอบสถานะ

๑.เลือกใบอนุญาต > ขอขึ้นทะเบียนใบอนุญาต-ครูไทย > ตรวจสอบข้อมูลขอขึ้นทะเบียน

| KSP               | E-Services                                   |    |                                                              |       |
|-------------------|----------------------------------------------|----|--------------------------------------------------------------|-------|
| 📰 ตรวจข้อมูล 🗸    | 📰 ใบอนุญาด/Professional License <del>-</del> |    | รี ขอใบอนุญาตปฏิบัติการสอน 🗸 🛛 📰 ใบอนุญาตอิเล็กทรอนิกส์แล:   | ะสำเา |
| 😅 ทะเบียนข้อมูล/เ | ขอขึ้นทะเบียนใบอนุญาต-ครูไทย                 | Þ  | บันทึกข้อมูลคำขอขึ้นทะเบียนใบอนุญาต - ครู                    |       |
|                   | ขอต่ออายุใบอนุญาต-ครูไทย                     | F  | บันทึกข้อมูลค่าขอขึ้นทะเบียนใบอนุญาต - ครู สำหรับ KSP-Bundit |       |
|                   | ขอใบแทนใบอนุญาต/Substitute License           | F  | บันทึกข้อมูลค่าขอขึ้นทะเบียนใบอนุญาต - ผู้บริหารสถานศึกษา    |       |
| າ້ອນລາ            | Registration of License-Foreign Teacher      | ×. | บันทึกข้อมูลค่าขอขึ้นทะเบียนใบอนุญาต - ผู้บริหารการศึกษา     |       |
| 10.964            | Renewal of License-Foreign Teacher           | F  | บันทึกข้อมูลคำขอขึ้นทะเบียนใบอนุญาต - ศึกษานิเทศก์           |       |
|                   |                                              |    | ตรวจสอบข้อมูลขอขึ้นทะเบียน                                   |       |
|                   | เลขที่บัตรประชาชน :                          |    |                                                              |       |

๒.แสดงสถานะว่า ผ่าน ลำดับขั้นตอน อธิบายสถานะต่างของระบบ seflservice.ksp.or.th คุรุสภา

| K <   | 1/1            | M                   |              |                     |                   |                                                    |           |                                       |       |      |   |
|-------|----------------|---------------------|--------------|---------------------|-------------------|----------------------------------------------------|-----------|---------------------------------------|-------|------|---|
| ลำดับ | เลขที่<br>คำขอ | สำดับที่<br>ตรวจสอบ | เฉขบัตรประชา | ชื่อ-นามสกุล        | ประเภท<br>วิชาชีพ | ส้งกัด                                             | คุณสมบัติ | ขั้นดอน                               | สถานะ | คำขอ |   |
| 1     |                | -                   |              | u an all succession | ครู               | ผู้ประสงค์<br>ประกอบ<br>วิชาชีพ<br>ทางการ<br>ศึกษา | ข้อ 7     | บันทึกและตรวจสอบ<br>เบื้องดัน<br>[]]] | ผ่าน  |      | * |

# ๓.แสดงสถานะว่า ไม่ผ่านกด 🗗 เพื่อใส่เอกสารเพิ่มเติม

| КК    | 1/1            | N                   |              |              |                   |                                                    |           |                                       |                       |      |   |   |
|-------|----------------|---------------------|--------------|--------------|-------------------|----------------------------------------------------|-----------|---------------------------------------|-----------------------|------|---|---|
| ลำดับ | เลขที่<br>คำขอ | ลำดับที่<br>ตรวจสอบ | เฉขบัตรประชา | ชื่อ-นามสกุล | ประเภท<br>วิชาชีพ | สังกัด                                             | คุณสมบัติ | ขั้นดอน                               | สถานะ                 | คำขอ | * |   |
| 1     |                | -                   |              |              | ครู               | ผู้ประสงค์<br>ประกอบ<br>วิชาชีพ<br>ทางการ<br>ศึกษา | ข้อ 7     | บันทึกและตรวจสอบ<br>เบื้องดัน<br>[11] | ขอเอกสาร<br>เพิ่มเดิม | Ø    |   | * |

๓.๑ เลือกตรงช่อง เลขที่ Upload กด ตรวจสอบข้อมูล KSP Bundit ให้เป็นสีเหลือง

| คุณสมบัติตามมาตรฐานวิชาชีพครูเพื่อขอขึ้นทะเบียนรับใบอนุญาตประกอบวิชาชีพ (เลือก 1 ข้อตามคุณสมบัติของท่าน)                  |                                                                                                    |                                   |  |  |  |  |  |
|----------------------------------------------------------------------------------------------------|----------------------------------------------------------------------------------------------------|-----------------------------------|--|--|--|--|--|
| เลขที่ Upload/เลขที่ส่งข้อมูล Online :                                                                                    | เลขที่ Upload/เลขที่ส่งข้อมูล Online : 64330006791 เลขที่ส่งข้อมูลจากมหาวิทยาลัย (KSP Bun<br>เรื ครวจสอบข้อมูล KSP Bundit |                                   |  |  |  |  |  |
| 🖲 1. วุฒิปริญญาทางการศึกษา หรือเหียบเท่า หรือคุณวุฒิอื่นที่คุรุสภาให้การรับรอง (หลักสูตร 5 ปี/หลักสูตรป.โท/หลักสูตรป.เอก) |                                                                                                    |                                   |  |  |  |  |  |
| ระบุวุฒิปริญญาที่จบ :                                                                                                    | ดรุศาสตรบัณฑิต                                                                                                    |                                   |  |  |  |  |  |
| สาขา/วิชาเอก :                                                                                                    | การประถมศึกษา                                                                                                    |                                   |  |  |  |  |  |
| สถาบันการศึกษา :                                                                                                    | มหาวิทยาลัยราชภัฏบ้านสมเด็จเจ้าพระยา                                                                                      |                                   |  |  |  |  |  |
| วตป.เข้าศึกษา :                                                                                                    | 01/08/2559                                                                                                    | วดป.สำเร็จการศึกษา : 08/04/2564 🗊 |  |  |  |  |  |
| สถานฝึกประสบการณ์วิชาชีพ ครั้งที่ 1 :                                                                                     | โรงเรียนวัดอมรินทราราม                                                                                                    |                                   |  |  |  |  |  |
| ดรั้งที่ 2 :                                                                                                    | โรงเรียนวัดอมรินทราราม                                                                                                    |                                   |  |  |  |  |  |

๓.๒.เลื่อนลงมาจะพบรายการให้อัพโหลดหลักฐาน

|    | sinnis                                                                                   | แฟ้ม | ขอเอกสารเพื่มเดิม | สถานะ         |
|----|------------------------------------------------------------------------------------------|------|-------------------|---------------|
| 1  | บัตรประจำด้วประชาชน หรือบัตรประจำด้วงจำหน้าที่ของรัฐ หรือส่างนาทะเบียบบ้าน               |      |                   |               |
| 2  | ฐปล่าย ขณาค 1x1.25 นิ้ว                                                                  |      |                   |               |
| 3  | สำเนาใบรายงานผลการศึกษา (transcript)                                                     |      |                   |               |
| 4  | สำเนา ก.พ.7                                                                              | _    |                   |               |
|    | สำหมาปริมูญามัดร หรือหนังสือรับรองคุณวุฒิ (กรณีป้งไม่ได้หับปริญญามัดร)                   |      |                   | ขอเอกสารเพื่อ |
| 6  | าระเบียนประวัติหนักงานเทศบาณ/หนักงานส่วนต่ายล                                            |      |                   |               |
| 7  | สำนนาสบุตประจำมัวดรู                                                                     |      |                   |               |
| 8  | มติดณะอนุกรรมการวับรองความรู้วิชาขีพทางการศึกษา                                          |      |                   |               |
| 9  | ต่าสั่งแต่งตั้งคณะกรรมการประเมินติการสอน                                                 |      |                   |               |
| 10 | สารางสอบ                                                                                 |      |                   |               |
| 11 | แบบประเมินมาตรฐานวิชาชีพ                                                                 |      |                   |               |
| 12 | หนึ่งสื่อน่าส่งรายงานการประเมิน                                                          |      |                   |               |
| 13 | ล่าสั่งแต่งสิ่งที่วหน่าหนวลหชื่อทั่วหน้าสาย หรือทั่วหน้างาน ทั่วหน้ากลุ่มสารมการเรียนรู้ |      |                   |               |
| 14 | สำลังแต่งตั้งใกษาการมู้อำนวยการสถานศึกษา                                                 |      |                   |               |
| 15 | สำเนา ค.ศ.16                                                                             |      |                   |               |
| 16 | สำเมาค่าสั่งย้าย / เกษียณ ของผู้อ่านวยการสถานติกษา                                       |      |                   |               |
| 17 | สำเมาต่าสั่งแต่งสั่งให้คำรงต่าแหน่งหัวหน้ากลุ่มหรือผู้อ่านวยการกลุ่ม                     |      |                   |               |
| 18 | กรณีครูสุนยังโดมมานดีกเอ็กขอเข้าปฏิบัติการสอน                                            |      |                   |               |
| 19 | ใบเปลี่ยนชื่อ - นามสกุด                                                                  |      |                   |               |
| 20 | ในอนุญาตา ผู้ประเมินทุกก่านที่อังใน่หมดอายุ                                              |      |                   |               |
| 21 | รายชื่อผู้สำเร็จการศึกษาในหลักสูตรที่คุรสภาให้การรับสอง (KSP Bundit)                     |      |                   |               |
| 22 | ส่านนำดียุญาจ้าง หรือผ่าตั้งจ่าง                                                         | _    |                   |               |
| 23 | หลักฐานการข่างสกัดรรมเนียม 500 นาท                                                       |      |                   |               |
| 24 | หลักฐานการขอเข้าปฏิบัติการสอน                                                            |      |                   |               |
| 25 | หนึ่งสื่อที่โรงเรียนขออนุญาตต์แล้งก็ครั้งงฎกจ้างขั้วคราวด้วยเงินแอกงบบริหมาย             |      |                   |               |
| 26 | หนึ่งสื่อที่ผ่นสังก็ตอนุญาตโห้ข่างสูกข่างขั้วคราวด่วยเงินนอกงบประมาณ สหฐ.                |      |                   |               |
| 27 | สำลังมอบหนายหน้าที่                                                                      |      |                   |               |
| 28 | หนึ่งสื่อตาออกจากโรงเรียน                                                                |      |                   |               |
| 29 | หนึ่งสือแต่งตั้ง และถอคถอน โรงเรียนเอกขน                                                 |      |                   |               |
| 30 | สน.11 หรือ สน. 18 หรือ ใน ร.12                                                           |      |                   |               |
| 31 | ส่าสังโลนย่าย                                                                            |      |                   |               |
| 32 | เอกสารอื่นๆ                                                                              |      |                   |               |
| 33 | ผลงานทางวิชาการที่มีคุณภาพและได้รับการผยแพร่                                             |      |                   |               |

๓.๓ หลักฐานการชำระค่าธรรมเนียม ๕๐๐ บาท PDF ขนาดไม่เกิน ๒ MB (ข้อที่ ๒๓)เลือกที่ 🕝 เพื่ออัพโหลดหลักฐาน

| รายการ :                  | หลักฐานการปาระค่าธรรมเนื่อม 500 บาท                                                       |  |
|---------------------------|-------------------------------------------------------------------------------------------|--|
| รายละเอียด :              |                                                                                           |  |
|                           |                                                                                           |  |
|                           |                                                                                           |  |
| สมาระ:                    | สถานะ                                                                                     |  |
| เหตุคลขอเอกสารเพิ่มเดิม : |                                                                                           |  |
|                           |                                                                                           |  |
|                           |                                                                                           |  |
| แพ้ม :                    | 9af8c5f2-8e31-4179-bef4-2ebdc1ec2665                                                      |  |
| หมายเหตุ                  |                                                                                           |  |
| ***หลังจาก                | เท็แก้ไขเอกสารครบทุกข้อแล้ว อย่าลืมกดปุ่มบันทึกและส่งตรวจสอบด้วยนะคะ (ด้านล่างแบบคำขอ)*** |  |
|                           | ลากไฟล์ที่ต้องการจะแนบมาวางที่นี่ หรือ กด                                                 |  |
|                           | ที่นี่เพื่อแนบไฟล์ (ไฟล์ที่แนบจะต้องเป็นรูป                                               |  |
|                           | แบบ PDF เท่านั้นและมีขนาดไม่เกิน 2 MB)                                                    |  |
|                           |                                                                                           |  |
|                           |                                                                                           |  |

# ลากแฟ้มที่จะแบบมาวางที่นี่หรือกดที่นี่เพื่อแนบแฟ้ม

| TURNIE<br>Wegewendensensensense<br>Wie wegesensensense<br>Wie wegesensensensense<br>Wie wegesensensensensensensensensensensensensen                                                                                                    |                           |                                                                                        |   |  |  |  |  |
|----------------------------------------------------------------------------------------------------|---------------------------|----------------------------------------------------------------------------------------|---|--|--|--|--|
| Transfer<br>Transfer<br>Transf                                                                                        | รายการ :                  | หลักฐานการข่าสะกรรมเนื้อม 500 บาท                                                      |   |  |  |  |  |
| אייא האַסיראו אונער אייער איי<br>ערער אייער אייער אייער אייער אייער אייער אייער אייער אייער אייער אייער אייער אייער אייער אייער אייערער אייער אייער אייער אייער אייער אייער אייער אייער אייער אייער אייער אייער אייער אייער אייער אייער אייער אייער אייערעערעעעעעעעעעע                                                                                                    | ទាយពុងដើមគ :              |                                                                                        |   |  |  |  |  |
| دینی:     هند:   Automatical and a set and a set and a s                                                                                                    |                           |                                                                                        |   |  |  |  |  |
| איז איז איז איז איז איז איז איז איז איז                                                                                                    |                           |                                                                                        |   |  |  |  |  |
| สามาร์<br>หารแหลงออกการที่ประเ<br>หารแหลง<br>หารางสี่งสามาร์ในก์ไขแอกสารกรามหากข้อแล้ว อย่าลืมกคนุ่มมันทึกและส่งตรวจสอบด้วยนะคะ (ด้านล่างแบบค่าขอ)***<br>(ดับแต่<br>สุดย์ ประชบกปรุงที่<br>มี<br>มี<br>มี<br>มี<br>มี<br>มี<br>มี<br>มี<br>มี<br>มี                                                                                                    |                           | A                                                                                      |   |  |  |  |  |
| ນະມະ<br>ມີສະ<br>ສອງສາວ<br>ສອງສາວ<br>ສອງສາອງສາອງສາອງສາອງ<br>ສອງສາອງ<br>ສອງສາວ<br>ສອງສາວ<br>ສອງສາວ<br>ສອງສາວ<br>ສອງສາວ<br>ສອງສາວ<br>ສອງສາວ<br>ສອງສາວ<br>ສອງສາວ<br>ສອງສາວ<br>ສອງສາວ<br>ສອງສາວ<br>ສອງສາວ<br>ສອງສາວ<br>ສອງສາວ<br>ສອງສາວ<br>ສອງສາວ<br>ສອງສາວ<br>ສອງສາວ<br>ສອງສາວ<br>ສອງສາວ<br>ສອງສາວ<br>ສອງສາວ<br>ສອງສາອງສາອງສາອງສາອງສາອງ<br>ສອງສາອງສາອງ<br>ສອງສາອງສາອງ<br>ສອງສາອງ<br>ສອງສາອງ<br>ສອງສາອງສາອງ<br>ສອງສາອງ<br>ສອງສາອ | สมากอายะ :                | denuz                                                                                  |   |  |  |  |  |
| ມະນະ: ອາສິດສົງເລຍລາ.4179-5642-266376-2555<br>ມາມາຍເທດ<br>***ກຄັດຈາກກິ່ແກ້ໄນເອກສາງຄາມນຸກມ້ອນແລ້ວ ອຍ່າລືມກຄນຸ່ມມັນທຶກແລະສ່າດສາງຈະສອມສົງຍພະຄະ (ຄ້ານລ່ານແນນຄ່ານອ)***<br>ເຮັດແຜ່ນອອກ<br>ມາມາຍອອກ<br>ເຮັດແຜ່ນອອກ<br>ເຮັດແຜ່ນອອກ<br>ເຮັດແຜ່ ຈາກສະ                                                                                                    | เหตุผลขอเอกสารเพิ่มเติม : |                                                                                        |   |  |  |  |  |
| มะมะ เขตรรรร เงิน<br>หมายเหต<br>***หลังจากที่แก้ไขเอกสารครบทุกข้อแล้ว อย่าลืมกดปุ่มบันทึกและส่งครวจสอบด้วยนะคะ (ด้านล่างแบบคำขอ)***<br>(ด้านล่างแบบคำขอ)***<br>(a Mis<br>Carcel uplas)                                                                                                    |                           |                                                                                        |   |  |  |  |  |
| มะมะ (ชาวเวลา:4179-544-2460(14265)<br>***หลังจากที่แก้ไขเอกสารครบบุกข้อแล้ว อย่าลืมกคมุ่มบับทึกและส่งตรวจสอบด้วยบะคะ (ด้านล่างแบบค่าขอ)***<br>(ส. 455<br>(ส. 455<br>Carcel uplead                                                                                                    |                           |                                                                                        |   |  |  |  |  |
| **** * ກລັດຈາກທີ່ແກ້ໄສເລກລາວຄາມທຸກພ້ອແລ້ວ ອຍ່າລືມກດນຸ່ມມັນທຶກແລະສ່ວຍກວາລອມຫົວຍະນະຄະ (ທົ່ານລ່າວແນນທ່ານອວ)***<br>### Estimate of the formation of the formation of the formatio of the formation of the formation of the formation of the fo                                                                                                    | usin -                    | ovéprefn pani 1170 hafi naháriarteze                                                   | 0 |  |  |  |  |
| ****ກລັດຈາກທີ່ແກ້ໃນເອກສາກຄານທຸກນ້ອແລ້ວ ອຍ່າລືມກຄນຸ່ມມັນທຶກແລະຄ່າຫລາວຈອຍມຕົວຍນະຄະ (ທ້ານລ່າງແມນຄ່ານອ)***<br>ເຈັດ<br>ເອັດແຜ່ ເມຍແຜ່<br>Cancel uplead                                                                                                    |                           |                                                                                        | - |  |  |  |  |
| ***หลังจากที่แก้ไขเอกสารครบทุกข้อแล้ว อย่าลืมกดมุ่มบันทึกและส่งตรวจสอบด้วยนะคะ (ด้านล่างแบบคำขอ)***<br>สุริณ Editionation<br>Ga MMS<br>Cancel upland                                                                                                    | หมายเหต                   |                                                                                        |   |  |  |  |  |
| şfa Estikunit.pof<br>G4 MS<br>_acci uplad                                                                                                    | **่*หลังจากที่            | แก้ไขเอกสารครบทุกข้อแล้ว อย่าลืมกดปุ่มบันทึกและส่งตรวจสอบด้วยนะคะ (ด้านล่างแบบคำขอ)*** |   |  |  |  |  |
| gGe Eddbundt.pdf<br>Q4 MIS<br>Cancel uplead<br>E Briffin 27 daftes ◆ näx                                                                                                    |                           |                                                                                        |   |  |  |  |  |
| effe Eddbundt, pof<br>Q.4 MB<br>Carcel uplead                                                                                                    |                           |                                                                                        |   |  |  |  |  |
| C4 MS<br>Carcol upland<br>∑ Statos<br>♀ nabs                                                                                                    | មុំដ៏a EditBundit.pdf     |                                                                                        |   |  |  |  |  |
| 0.4 MB<br>Cancel upland<br>21. districe 21. districe 21. districe 21. districe                                                                                                    |                           |                                                                                        |   |  |  |  |  |
| 0.4 MS<br>Cancel upland<br>Et duffer C dufters Ander                                                                                                    |                           |                                                                                        |   |  |  |  |  |
| 0.4 M8<br>Carcel uplaad<br>Et studis ☐ 0 datuus ▲ natu                                                                                                    |                           |                                                                                        |   |  |  |  |  |
| 0.4 MB<br>Cancel upload<br>10 thuến 🖉 thuến 🖉 thuến                                                                                                    |                           |                                                                                        |   |  |  |  |  |
| Cancel uplaad<br>El dudin 20 dates<br>C dates                                                                                                    |                           |                                                                                        |   |  |  |  |  |
| 🖻 dudin 🖉 🗸 dubas                                                                                                    | Cancel upload             |                                                                                        |   |  |  |  |  |
| 25 chuẩm 🖉 ở chươn M nău                                                                                                    |                           |                                                                                        |   |  |  |  |  |
| 😰 thuốn 🛛 📿 thương                                                                                                    |                           |                                                                                        |   |  |  |  |  |
| 😨 unami 🗘 tin tuni 🧠 maini                                                                                                    |                           |                                                                                        |   |  |  |  |  |
|                                                                                                    | Ei tunin 🎖 tialtui 🧆 näu  |                                                                                        |   |  |  |  |  |

# ต้องขึ้นเครื่องหมายถูกและเป็นสีเขียว แล้วกดบันทึก

๓.๔.กดบันทึกและส่งตรวจสอบ

#### ขั้นตอนการพิมพ์ใบอนุญาตประกอบวิชาชีพ

๑.เลือก เมนู ใบอนุญาตอิเล็กทรอนิกส์และสำเนาในอนุญาต >>>> ใบอนุญาตอิเล็กทรอนิกส์ (ที่ยื่นเรื่องหลัง
 ๑๖ ต.ค.๖๓)หรือ

เลือก เมนู ใบอนุญาตอิเล็กทรอนิกส์และสำเนาในอนุญาต >>>> ใบอนุญาตอิเล็กทรอนิกส์ (ที่ยื่นเรื่องก่อน ๑๖ ต.ค.๖๓)

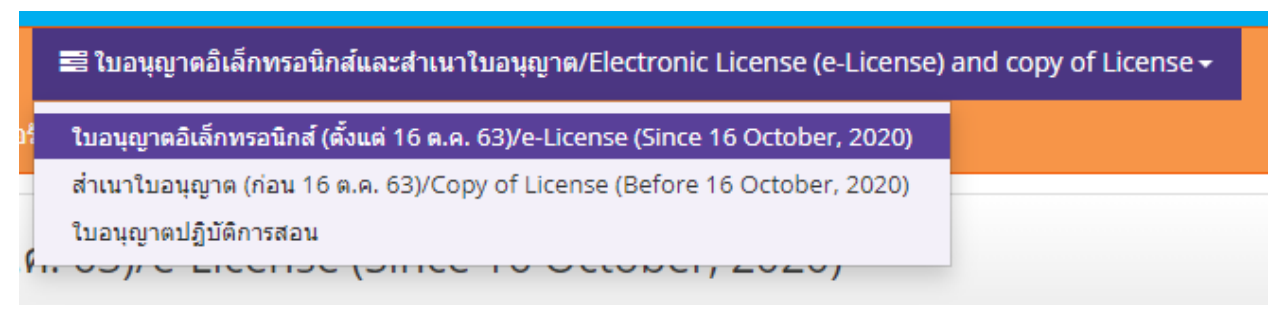

๒. จะปรากฏให้พิมพ์ในอนุญาตอิเล็กทรอนิกส์ กดที่รูปเครื่องปริ้น

| <b>เอนุญาตอิเล็กทรอนิกส</b> ์ |
|-------------------------------|
| 0                             |

| ESV010600500 : ใบอนุญาตอิเล็กทรอนิกส์ (ตั้งแต่ 16 ต.ค. 63)/e-License (Since 16 October, 2020) |                |               |            |            |                        |  |  |  |
|-----------------------------------------------------------------------------------------------|----------------|---------------|------------|------------|------------------------|--|--|--|
| เลขที่บัตรประชาชน :                                                                           |                |               |            |            |                        |  |  |  |
| Q แสดงรายการ 🛛 😂 เริ่มใหม่                                                                    |                |               |            |            |                        |  |  |  |
|                                                                                               |                |               |            |            |                        |  |  |  |
| ลำดับ                                                                                         | เลขที่ใบอนุญาต | ประเภทวิชาชีพ | วันออก     | วันหมด     | ใบอนุญาตอิเล็กทรอนิกส์ |  |  |  |
| 1                                                                                             |                | ครู           | 08/02/2564 | 07/02/2569 | <b>₽</b> ^             |  |  |  |

๓. จะปรากฏใบประกอบวิชาชีพแบบอิเล็กทรอนิกส์

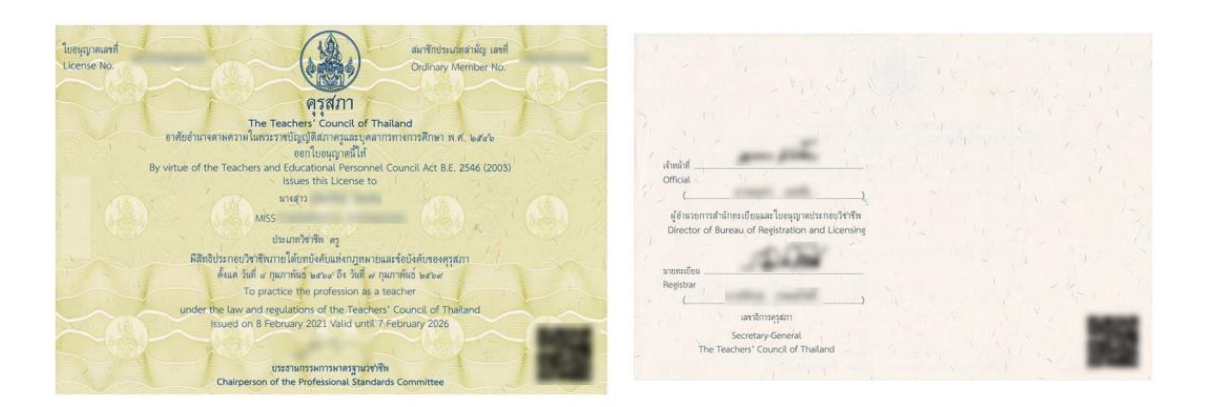

๔.ใน QR Code สามารถแสกนแล้วจะพบใบรับรองจากคุรุสภา โดยจะปรากฏรายละเอียดและรูปถ่าย

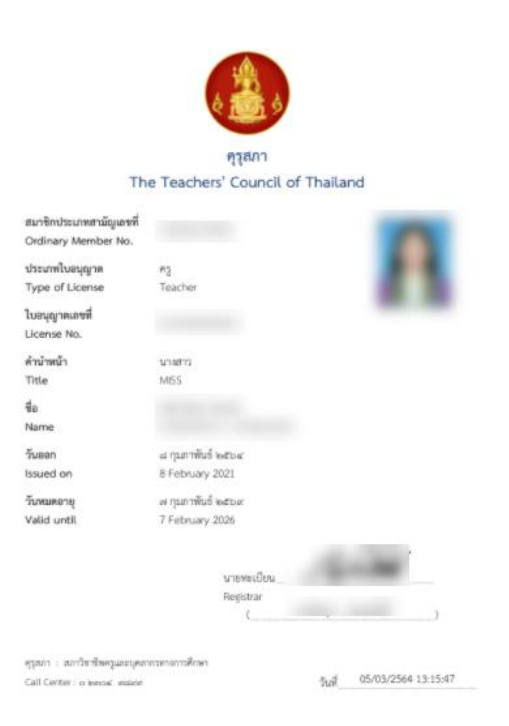